# SA1, SA3, SA4 Series Digital Controller Instruction Manual

Please do not begin operating this product until you have read this instruction manual thoroughly and you understand its contents.

#### **Safety Rules**

For matters regarding safety, potential damage to equipment and/or facilities, additional instructions and notes are indicated by the following headings.

## ⚠ WARNING

This heading indicates hazardous conditions that could cause injury or death of personnel unless extreme caution is exercised.

## **≜** CAUTION

This heading indicates hazardous conditions that could cause damage to equipment and/or facilities unless extreme caution is exercised.

#### NOTE

This heading indicates additional instructions and/or notes.

#### - 🕂 WARNING

The SA1, SA3,SA4 series digital controller is designed for controlling temperature/humidity and other physical quantities of general industrial equipment.

Avoid using it for control of devices upon which human life is dependant. When used, adequate and effective safety measures must be taken.

No warranty is valid in the case of an accident arising from the use of this product without having taken such safety measures.

## 

- To avoid damage to connected equipment, facilities or the SA1, 3, 4 itself due to a fault of the product, safety measures must be taken before usage, such as the installation of a fuse, an overheating protection device and the like.
- As a means to turn the power off, a switch or a breaker should be installed in the external power circuit to be connected to the power terminal of the instrument.
- Since the instrument does not have a built-in fuse, do not forget to install a fuse in the power circuit to be connected to the power terminal.

Fuse rating/characteristics: 250V AC 0.5A/medium lagged or lagged type.

## - \land CAUTION

- Do not use this instrument other than specified.
- Using the instrument other than specified may result in trouble with the instrument or may cause a fire.
- Voltage/current of a load to be connected to the output terminal should be within a rated range.
- Do not block the draft hole or allow dust and the like to stick to the case of the instrument for heat discharge.
  A rise in temperature or insulation failure may result in a reduction of the life of the product and/or problems with it or may cause a fire.
- Do not operate keys on the front panel with a hard or sharply pointed object. Operate the keys only by softly touching them by your finger tips.
- When cleaning the instrument, wipe it gently with a dry cloth. Never use solvent such as thinner.

## 1. Introduction

#### 1-1. Check before Use and Confirmation of Model Codes

This product has been fully inspected for quality assurance prior to shipment. However, you are requested to make sure that there is no error, damage or shortage of delivered items by checking the model codes and the external view of the product.

#### Confirmation of Model Codes

Check the model codes affixed to the case of the product to ascertain if the respective codes designate what was specified when you ordered it, referring to the following code table.

| Item             | Model     | Instructions                                |  |
|------------------|-----------|---------------------------------------------|--|
|                  | SA3 -     | W96×H96 (mm)                                |  |
| 1.Model          | SA4 -     | W48×H96 (mm)                                |  |
|                  | SA1 -     | W48 × H48 ( mm )                            |  |
|                  | 0         | Thermocouple:B,R,S,K,E,JN,PLII,WRe5-26,U,L  |  |
| 2.Inputtype      | 8         | R.T.D PT100                                 |  |
|                  | 6         | Voltage,Current                             |  |
| 2                | Y-        | Contact:2a 240VAC                           |  |
| o.<br>Controlout | I –       | Current:4 ~20mA DC(max.load resistance 600) |  |
| put              | P –       | SSR drive voltage:12V±1.5VDC                |  |
|                  | V-        | Voltage:0~10VDC(max.load current2mA)        |  |
| 4.<br>Executions | 1         | 2 point:EV1 EV2                             |  |
| put              | 2         | 3 point:EV1 EV2 EV3                         |  |
| 5.               | 5. C None |                                             |  |
| Remarks          | М         | Sensor power:24V DC 25mA                    |  |

Ev3 and 24v sensor power sources cannot be selected at the same time.

## 2. About Installation

#### 2-1.Installation Conditions (environmental conditions)

#### Note:

This instrument should not be used in any of the places mentioned below. Selection of any of the places may result in trouble with the instrument, damage to it or even a fire.

- (1) Where flammable gas, corrosive gas, oil mist and particles that can deteriorate electrical insulation are generated or abundant.
- <sup>(2)</sup> Where the temperature is below  $-10^{\circ}$ C or above  $50^{\circ}$ C.
- ③ Where the relative humidity is above 90% RH or below the dew point.
- ④ Where highly intense vibration or impact is generated or transferred.
- (5) Where the instrument is exposed to dew drops or direct sunlight.
- Where the instrument is directly exposed to the air of the heater or the air conditioner.
- O Where the height is above 2000m.

## $\triangle$ CAUTION

- . Besure to turn off power before wiring.Failure to do so could result inelectric shock.
- · After wiring, do not touch terminal elements or other charged parts while conducting
- electricity.Failure to do so could result in electric shock.
- ① Wire in accordance with the terminal layout on the controller. Afterwiring, check and make sure the wiring is correct.
- 0 For thermo couple input, use a compensating conductor that matches the type of thermocouple.
- (3) For R.T.D.input, resistance for lead wires should be a maximum of 5 $\Omega$  .per wire. All 3 wires should have the same resistance.
- 4 Input signal wires must not be accommodated with a strong electric circuit in the same conduit or duct.
- 5 Using shielded wiring is effective for static induction noise.
- ⑥ For power supply, use wiring or cable with sectional area of at least 1mm that offers the same performances as 600V vinyl insulated wiring.

## 2-3. External Dimensions and Panel Cutout

#### External dimensions

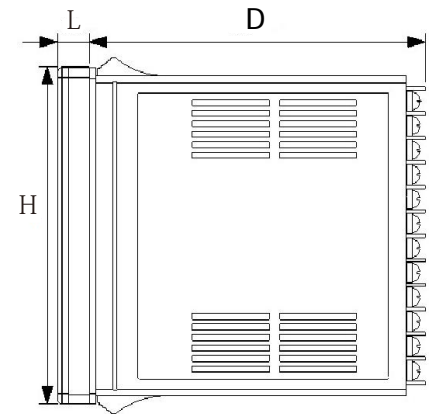

Panel cutout

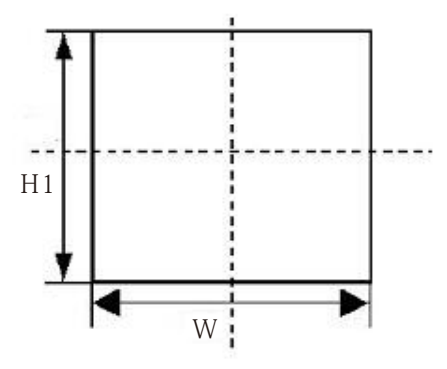

Unit: mm

| Model | External dimensions |    |      | Panel cutout |        |        |
|-------|---------------------|----|------|--------------|--------|--------|
|       | L                   | Н  | wide | D            | H1     | W      |
| SA3   | 9                   | 96 | 96   | 96           | 92+0.8 | 92+0.8 |
| SA4   | 9                   | 96 | 48   | 96           | 92+0.8 | 45+0.6 |
| SA1   | 9                   | 48 | 48   | 96           | 45+0.6 | 45+0.6 |

## 2-4.Terminal Layout

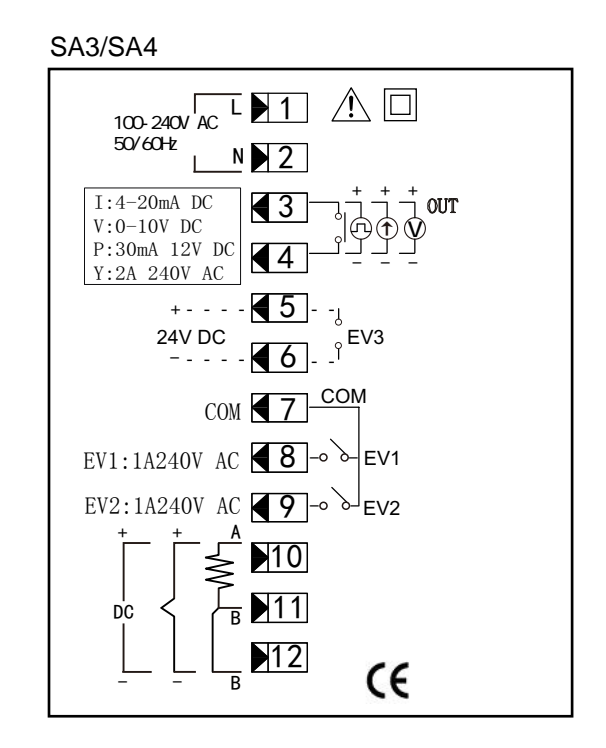

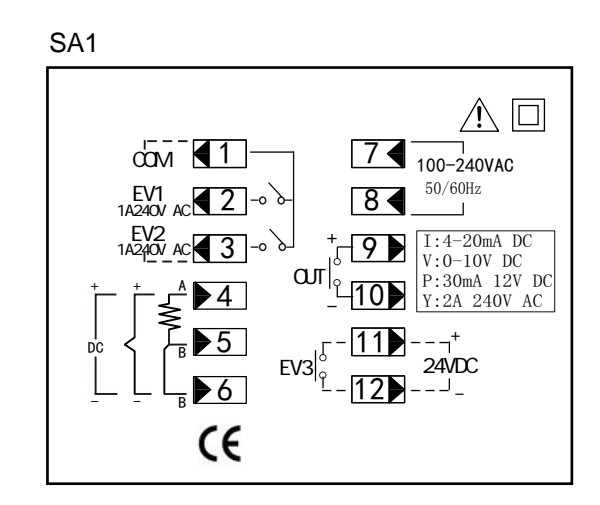

## 3.Names and Functions of Parts on Front Panel

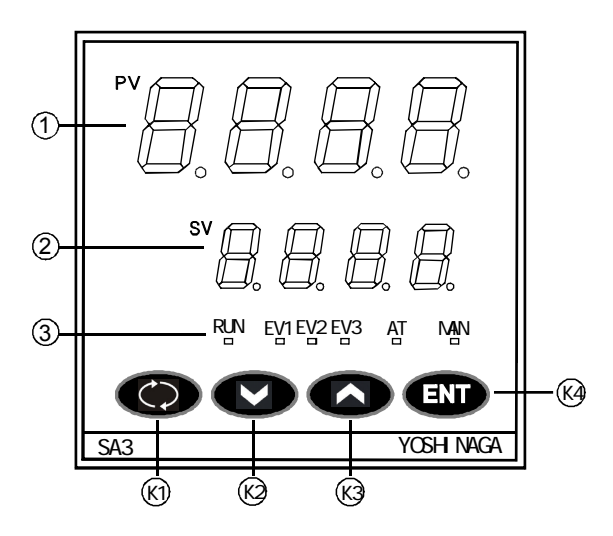

#### **Operation part**

| Num. | Name          | Function                                                                                     |
|------|---------------|----------------------------------------------------------------------------------------------|
| K1)  | Parameter key | Select screen groups and<br>Switch parameters screen                                         |
| R    | Down key      | Decrements setting values.<br>The longer the key is pressed,<br>the set value change faster. |
| (K3) | Up key        | Increments setting values.<br>The longer the key is pressed,<br>the set value change faster. |
| K4)  | Enter key     | Enters setting values.                                                                       |

#### **Display part**

| Num. | Name                                            | Function                                                                                                    |
|------|-------------------------------------------------|----------------------------------------------------------------------------------------------------|
| 1    | Measured valued(PV)/<br>Parameter names display | <ol> <li>Displays current PV value.</li> <li>Displays the name of parameters.</li> <li>Displays type of abnormal measured input.</li> </ol> |
| 2    | Target set value(SV)/<br>Set parameters display | <ol> <li>Displays target set values.</li> <li>Displays setting values on each respective<br/>parameter setting screen.</li> </ol>           |
| 3    | Action display                                  | 1.Displays status of controller.                                                                                                    |

#### Action display

OUT:Control output LED(green)MAN:Manual control LED(green)EV1,EV2,EV3:Event output LED(orange)AT:Auto turning LED(green)

## 4.Basic setting

#### 4-1. Input type setting

During sensor input, the lower limit and the higher limit of measuring range is displayed and no change is possible. During linear input(mA,V), The higher/lower limit value of scaling can be set.

A set code is unable to changed in running mode.

Note: A change of a measuring range code will initialized all datas related to the measuring range.

#### 4-2. Proportional cycling time

Initial value

- P output:3 seconds.
- Y output:30 seconds.

Short cycle regulation changes fast, suitable for small inertia system, large inertia of the cycle canbe setlonger.

#### 4-3. Control out put limiter setting

Output value is setting independently for higher limit and lower limit. The lower limit(0.0~99.9%) is less than the higher limit(0.1~100.0%). Example: for 0~10V output range, OUT limit value is set to 20%, OUT limit value is set to 80%, then the output range is 2~8V.

## **5.AUTO TURNING(AT)**

#### 5-1. Function

This is the Function to automatically calculate and set P. I. D values, i.e., parameters of PID control.the time required for calculation depends on the details of control.

#### 5-2 AT execution

Press the UP key on the "0-2 AT execution setting screen"changes OFF shown on the target set value(SV) display to ON and the decimal point on the rightmost digit blinks. Upon pressing the ENT key, the decimal point stops blinking and AT action begins. The AT lamp flashes when auto turning being executed.

While AT is in execution, ON/OFF action of output is repeated several times in accordance with rise and fall of the measured value from the target value as the border and the PID values are saved in an internal memory.Immediately when they are stored, control using these PID values begins and AT action ends. Then, the target set value display shows OFF and the AT lamp stops flashing.

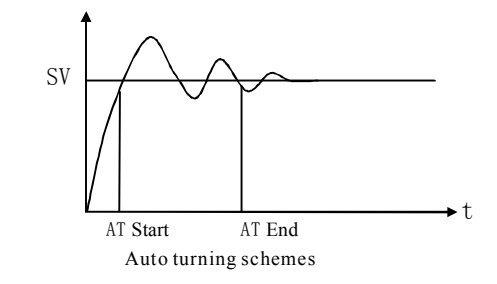

#### 5-3. Cancellation of AT

To cancel AT before it finishes, press the down key on the "0-2 AT execution setting screen" and select " OFF" .When then enter key is pressed, AT is cancelled.The AT lamp then stop flashing. NOTE:If AT is cancelled before completion, PID values are not changed.

#### 5-4. AT cannot be executed

AT cannot be executed under any of the following conditions.

1.Control output is in manual mode.

- 2. The proportional band(P) of control output is oFF.
- 3.Do not perform when PV measurement exceeds range

4.0-2 window lock 2.3 modes are not executed

## 6.Setting of Event(EV1.EV2)Action Type

6-1. Select and register a code for either mode 1 (1-11, 1-13, 1-14, 1-16) "Alarm code" or "Alarm standby code".

#### 6-2. Event selection alarm action diagrams.

The following are alarm action diagrams for selecting event.

:Target set SV value

:Alarm action point

| Eventtype | Diagrams      | Explanation                              |
|-----------|---------------|------------------------------------------|
| non       | non           | No event alarm                           |
| НА        | 0N<br>0FF     | Higher limit absolute value              |
| LA        | ON<br>OFF     | Lower limit absolute value               |
| Hd        | ON<br>A OFF   | Higher limit deviation                   |
| Ld        | ON<br>OFF A   | Lower limit deviation                    |
| od        | OFF<br>A A    | Outside higher/lower<br>limit deviations |
| Id        | OFF ON OFF    | Within higher/lower<br>limit deviations  |
| So        | <u>ON</u><br> | Scaleover                                |

## 7. Event Action

#### 7-1. Deviation Alarm

The alarm action point will change along with the target set value (SV). For example, when the target set value is 20°C, +10 should be set for higher limit deviation alarm in order to put an alarm in action at 30°C and higher. To put an alarm action at 30°C and lower when the target set value is 100°C, -70°C should be set for higher limit deviation alarm.

#### 7-2. Absolute Value Alarm

An alarm action point is set by an absolute value. For example, when the measured value exceeds 100°C, 100°C should be set for higher limit absolute alarm in order to put an alarm in action at 100°C and higher. To put an alarm in action at 70°C and lower 70°C should be set for lower limit absolute alarm. In case of absolute value alarm, the alarm only works for the measured value (PV) with no relation to the target set value (SV).

#### 7-3. Hysteresis

Set alarm hysteresis to avoid alarm false operation and frequent alarms. Alarm hysteresis is set independently for EV1 and EV2, the initial value is 5 units. As shown below:

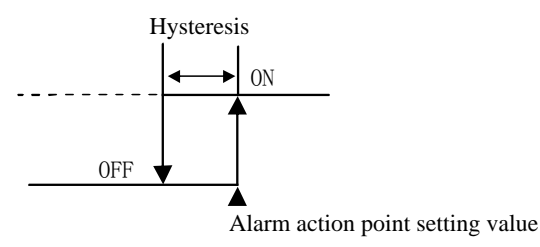

#### 7-4. Standby action

The measured value may be within an event action area when applying power. To avoid this situation can use standby action. In case on is set for event standby ,there is no event output upon applying power even when measured value is within an event action area. Even is output when it reaches the event action area again after it gets out of the event action area.

. Standby action code table 1: No standby action

- 2: Standby action only when power is applied
- 3: Standby action when power is applied or when changed to SV 4:Alarm state suppression when overrun

#### 8. Outline of Specifications

| Display                        |                                                                                                    |
|--------------------------------|----------------------------------------------------------------------------------------------------|
| Display accuracy               | $\pm (0.3\% \text{ FS}+1 \text{ digit})$                                                                                            |
| Display accuracy maintaining   | 23±5°C                                                                                                    |
| range                          | T                                                                                                    |
| Measured value display range   | Input range or -10~110% of measuring range                                                                                          |
| Setting                        |                                                                                                    |
| Setting method                 | By operating 4 keys on the front panel                                                                                              |
| Setting limiter                | Within the measuring range,<br>individual setting for higher<br>and lower limits<br>(Lower limit <higher limit)<="" td=""></higher> |
| Input                          |                                                                                                    |
| Input type                     | Multi input (TC, Pt100, Jpt100)<br>V (In case of mA input,<br>Current input handled by<br>external receiving<br>impedance 250 Ω     |
| PV bias                        | -1999~2000 Unit                                                                                                    |
| PV filter                      | 0~100 seconds                                                                                                    |
| Control                        |                                                                                                    |
| Control mode                   | Auto tuning PID control, manual control                                                                                             |
| Type of control output         | Relay contact, SSR drive                                                                                                    |
| Output control characteristics | RA/DA switching                                                                                                    |
| Output limiter                 | Lower limit: 0.0~99.9%                                                                                                    |
|                                | Upper limit: lower limit<br>+0 1~100 0%                                                                                             |
| Event                          | 1011 10010/0                                                                                                    |
| Output points                  | 3 points EV1, EV2, EV3                                                                                                    |
| Contact rating                 | 240V AC 1A (resistive load)                                                                                                    |
| Event type                     | Absolute values, deviations                                                                                                    |

Absolute values, deviations (higher, lower, higher/lower, within, outside) On-Off action Selectable from the 3-type standby mode

 $-10^{\circ}C$ ~+50°C

100~240V AC±10% 50/60Hz Approximately 10VA(max)

Event action

Standby action

General specifications Ambient temperature for

operational condition Supply voltage

Power consumption

## 9. Explanation of Screens and Setting

9-1.How to change screens

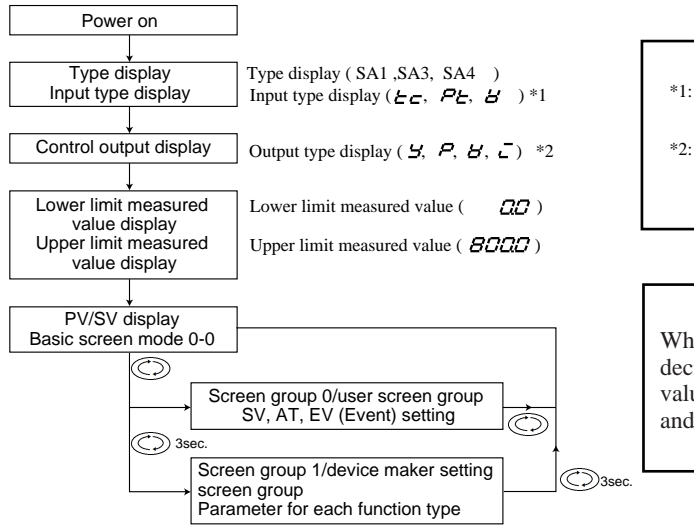

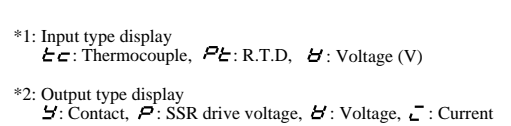

When the  $\bigcirc$  and  $\bigcirc$  keys are pressed on the setting screen, the decimal point of the rightmost digit flashes and the numerical value can be changed. The set numerical value will be registered and the digit will go off when the  $(E^{NT})$  key is pressed.

Pressing the key continuously for 3seconds calls the 1-0 initial screen of screen group 1.

#### 9-2.Mode 0 screen group

| 0-0                                              | Mode No.<br>Screen title        | Function                                                                                                    |
|--------------------------------------------------|---------------------------------|----------------------------------------------------------------------------------------------------|
| <u>1999</u> pv<br><u>DD</u> SV                   | 0-0                             | Basic screen                                                                                                    |
| 0-1                                              | 0-1                             | (1)Manual control of control output (manual mode)                                                                                                    |
| <i>19<u>99</u> р</i> у<br><i>Р<u>500</u> оит</i> | manual<br>mode                  | To Switch Automatic $\rightarrow$ Manual, Manual $\rightarrow$ Automatic, press the $(\texttt{w})$ key for 3 seconds continuously on<br>the 0-1 screen. Upon turning to manual, the MAN lamp flashes and the output value can<br>be selected by the use of $\bigcirc$ and $\bigcirc$ keys. To cancel, press the $(\texttt{ew})$<br>key again for 3 seconds continuously and automatic output will return. |
| 0-2<br><i>RL</i><br><i>GFF</i><br>OFF            | 0-2<br>Auto tuning              | AT is a function of automatically processing and setting P.I.D.control.<br>Refer to 5 AUTO TURNING(AT)                                                                                                    |
| 0-3 ↓<br>E /// Event 1 mode                      | 0-3<br>Event 1<br>action points | Event 1 action point setting (Initial value: refer table 3)                                                                                                    |
| 0-4 C<br><i>E2'L d</i><br>Event 2 mode<br>       | 0-4<br>Event 2<br>action points | Event 2 action point setting (Initial value: refer table 3)                                                                                                    |
| 0-5 ↓                                            | 0-5<br>Event 3                  | Event 3 action point setting (Initial value: refer table 3)                                                                                                    |
| 8000                                             | action points                   | EV3 is not selected. This window is not displayed                                                                                                    |

To the 0-0 basic screen

## 9-3.Mode 1 (Device maker setting screen group)

Pressing the 🗇 key continuously for 3 seconds on the basic screen will proceed to the mode 1 screen group.

|                         | Mode No.<br>Screen title                                                                                   | Setting range<br>( )= initial value                                                      | Function                                                                                                    |
|-------------------------|----------------------------------------------------------------------------------------------------|------------------------------------------------------------------------------------------|----------------------------------------------------------------------------------------------------|
| <i>₽₽-₽</i><br>585<br>© | 1-0<br>Initial screen                                                                                      |                                                                                          | Initial screen                                                                                                    |
|                         | 1-1<br>Key lock setting                                                                                    | OFF 1~3<br>(OFF)                                                                         | <ul><li>OFF: Key control possible for all screens</li><li>1: Key control not possible for screens except user setting screen group</li><li>2: Key control not possible for other than SV setting</li><li>3: All key control not possible</li></ul> |
|                         | 1-2<br>Proportional band<br>setting                                                                        | OFF, 0.1~999.9%<br>(3.0)<br>Control output: During<br>contact<br>P=OFF (factory setting) | The width of proportional band will be set during the time of control.<br>The smaller the proportional band, the larger the output difference for the deviation<br>(gap between PV and SV).                                                        |
| T                       | *When the the leavis pressed while the we key is being pressed the preseding setting server is called back |                                                                                          |                                                                                                    |

↓ To 1-3

d, the preceding setting

| To 1-2 ↑                                                                                                    | Mode No.<br>Screen title                                             | Setting range<br>( ) = initial value                                               | Func                                                                                                    | ction                                                                                                    |
|----------------------------------------------------------------------------------------------------|----------------------------------------------------------------------|------------------------------------------------------------------------------------|----------------------------------------------------------------------------------------------------|----------------------------------------------------------------------------------------------------|
| → (END)+(C)<br><i>d'F</i><br><i>2:C</i><br>(C) ↑                                                                                                    | 1-3<br>Hysteresis setting                                            | 1~999 Unit<br>(20)                                                                 | The width of hysteresis during ON-OFF control<br>P=OFF Displays while setting.                                                                                                  |                                                                                                    |
|                                                                                                    | 1-4<br>Integral time<br>setting                                      | OFF, 1~6000 sec.<br>(120)<br>P or P+D control when<br>OFF setting                  | Time setting to cancel the offset (deviation)<br>Integral action cannot take action when I=C<br>No display when P=OFF.                                                          | ) which occurs during proportional control<br>DFF.                                                                              |
| → (END+C)<br>d<br><u></u><br><u></u><br><u></u><br><u></u><br><u></u><br><u></u><br><u></u><br><u></u><br><u></u><br><u></u>                                                                                                    | 1-5<br>Derivative time<br>setting                                    | OFF, 1~3600 sec.<br>(30)<br>P or P+I control when<br>OFF setting                   | Estimates the fluctuation of the outcome of control and will conduct correction.<br>Integral action cannot take action when d=OFF.<br>No display when P=OFF.                    |                                                                                                    |
|                                                                                                    | 1-6<br>Manual reset<br>setting<br>When I:OFF is set                  | -50.0~50.0%<br>(0.0)                                                               | Will correct the offset which occurred at pr<br>No display when P=OFF.                                                                                                    | oportional control manually.                                                                                                    |
| ↓<br><u> </u><br><u> </u>                                                                                                    | 1-7<br>Target value<br>function setting                              | OFF, 0.01~1.00<br>(0.4)                                                            | A function which controls the overshoot an<br>reached.<br>The effect is large when 1.00 and small who<br>No display when P=OFF.                                                 | d undershoot when the target value is en 0.00.                                                                                  |
| $ \begin{array}{c} \downarrow \\ \textcircled{END} + \textcircled{O} \\ \hline \hline \hline \hline \hline \hline \hline \hline \hline \hline \hline \hline \hline \hline \hline \hline \hline \hline \hline$                                                                                                    | 1-8<br>lower limit output<br>limiter setting                         | 0.0~99.9%<br>(0.0)                                                                 | Will set the control output of lower limit value.                                                                                                    |                                                                                                    |
|                                                                                                    | 1-9<br>higher limit output<br>limiter setting                        | 0-L+0.1~100.0%<br>(100.0)                                                          | Will set the control output of higher limit value.                                                                                                    |                                                                                                    |
| $\downarrow \textcircled{C} + \textcircled{C}$                                                                                                    | 1-10<br>Proportional cycle<br>time setting<br>When Y, P is<br>output | 1~120 sec<br>(Y: 30, P: 3)<br>No display when I, V is<br>output                    | The output of the proportional cycle will be<br>are outputted.<br>No display if the type of the control output                                                                  | e set when contact and SSR drive voltage is current or voltage.                                                                 |
| ↓ (END)+()<br>(E : :_ : : : : : : : : : : : : : : : : :                                                                                                    | 1-11<br>EV1 type<br>Code setting                                     | OFF, Hd~So<br>(HD)                                                                 | PF: None       P         L d': Lower limit deviation       C         C d': Within higher/lower limit deviations       P         L R: Lower limit absolute value       C         | イロ : Higher limit deviation<br>っ」 : Outside higher/lower limit deviations<br>イネ : Higher limit absolute value<br>っ : Scale over |
| $ \begin{array}{c} \downarrow \\ \blacksquare \\ \blacksquare \\ \blacksquare \\ \blacksquare \\ \blacksquare \\ \blacksquare \\ \blacksquare \\ \blacksquare \\ \blacksquare \\ \blacksquare$                                                                                                    | 1-12<br>EV 1<br>Hysteresis setting                                   | 1~999 Unit<br>(5)<br>Alarm code<br>No display when So<br>(So: scale over, see 6-2) | The width of hysteresis when alarm relay is                                                                                                    | s ON and OFF.                                                                                                    |
| $ \begin{array}{c} \downarrow  \textcircled{E} \\ \downarrow  \fbox{E} \\ \downarrow  \fbox{E} \\ \downarrow  \r{E} \\ \downarrow  \r{E} \\ \downarrow $ | 1-13<br>EV 1<br>Standby action<br>setting                            | 1~4<br>(1)<br>Alarm code<br>No display when So                                     | <ol> <li>No standby action</li> <li>Standby action only when power is applied or</li> <li>Standby action when power is applied or</li> <li>Control mode (no standby)</li> </ol> | ed<br>when changed to SV                                                                                                    |
| $ \begin{array}{c} \downarrow \\ \blacksquare \\ \blacksquare \\ \blacksquare \\ \blacksquare \\ \blacksquare \\ \blacksquare \\ \blacksquare \\ \blacksquare \\ \blacksquare \\ \blacksquare$                                                                                                    | 1-14<br>EV 2 type<br>Code setting                                    | OFF, Hd~So<br>(LD)                                                                 | Same as EV1                                                                                                    |                                                                                                    |
| $ \begin{array}{c}                                     $                                                                                                    | 1-15<br>EV 2<br>Hysteresis setting                                   | 1~999 Unit<br>(5)<br>Alarm code<br>No display when So                              | Same as EV1                                                                                                    |                                                                                                    |

↓To 1-16

\*When the  $\bigcirc$  key is pressed while the RD key is being pressed, the preceding setting screen is called back.

| To 1-15<br>© ↑                                                                                                    | Mode No.<br>Screen title                               | Setting range<br>( ) = initial value                                          | Function                                                                                                    |
|----------------------------------------------------------------------------------------------------|--------------------------------------------------------|-------------------------------------------------------------------------------|----------------------------------------------------------------------------------------------------|
| $ \begin{array}{c} \downarrow \in \mathbb{N} + \bigcirc \\ \hline E C_{-} \overline{L} \\ \downarrow \\ \hline \end{pmatrix} $                  | 1-16<br>EV 2<br>Standby action<br>setting              | 1~4<br>(1)<br>Alarm code<br>No display when So                                | Same as EV1                                                                                                    |
|                                                                                                    | 1-17<br>EV 3 type<br>Code setting                      | OFF, Hd~So<br>(HA)                                                            | Same as EV1                                                                                                    |
|                                                                                                    | 1-18<br>EV 3<br>Hysteresis setting                     | 1~999 Unit<br>(5)<br>Alarm code<br>No display when So                         | Same as EV1                                                                                                    |
| <u> </u>                                                                                                    | 1-19<br>EV 3<br>Standby action<br>setting              | 1~4<br>(1)<br>Alarm code<br>No display when So                                | Same as EV1                                                                                                    |
| $ \begin{array}{c}                                     $                                                                                        | 1-20<br>Control output<br>characteristics<br>setting   | rA/dA<br>(rA)                                                                 | Switching the characteristics of control action<br>rA : heating/humidify (reverse action)<br>dA: cooling/dehumidify (direct action)                                                                              |
| ↓ @ +                                                                                                    | 1-21<br>SV lower limiter<br>setting                    | Lower limit value of<br>measuring range<br>(0.0)<br>within measuring range    | In case a narrower setting range of target value than a measuring range is used, a lower limit value is set.                                                                                                    |
| ↓ ®®+©<br><i>58_H</i><br><i>8000</i><br>© ↑                                                                                                    | 1-22<br>SV higher limiter<br>setting                   | SV_L <sv_h<br>Higher limit value of<br/>measuring range<br/>(800.0)</sv_h<br> | In case a narrower setting range of target value than a measuring range is used, a higher limit value is set.<br>(It can prevent erroneous setting in a risky range and has some other advantageous effect.)     |
|                                                                                                    | 1-23<br>PV bias value<br>Setting Screen                | -1999~2000 Unit<br>(0/0.0)                                                    | This value is used to correct an input error from a sensor or the like.<br>The displayed value will change based on the set number.<br>When a bias is given, control is also carried out with a corrected value. |
|                                                                                                    | 1-24<br>PV Filter<br>time setting<br>screen            | 0~100 sec<br>(0)                                                              | Incase input changes conspicuously or noise continues, PV filter is used to mitigate such undesirable effect.<br>When 0 second is set, filter does not function.                                                 |
| ↓ (m)+()<br><i>⊢ Я∩[]</i><br><i>⊬</i> 2<br>()                                                                                                   | 1-25<br>Measuring range<br>code setting<br>screen      | Default value:K2                                                              | Each code represents a combination of an input type and a measuring range.<br>(Refer to 11. Table 1.Table of Measuring Range Codes)                                                                              |
|                                                                                                    | 1-26<br>Input unit setting<br>screen                   | C/F<br>(°C)                                                                   | Select the temperature unit for sensor input and register by $\underbrace{(ENT)}_{(ENT)}$ key.<br>This screen is not displayed when linear input (V or mA) is set.                                               |
| $ \begin{array}{c} \downarrow \\ \textcircled{B} \\ \hline \\ \hline \\ \hline \\ \hline \\ \hline \\ \hline \\ \hline \\ \hline \\ \hline \\ $ | 1-27<br>Input scaling<br>Lower limit value<br>setting  | –1999~9999 unit<br>(0.0)                                                      | A lower limit value of scaling of linear input is set and registered by (ENT) key.<br>(For sensor input, the screen is for monitoring only and setting is not possible.)                                         |
| $ \begin{array}{c} \downarrow \textcircled{m} + \textcircled{o} \\ \hline                                   $                                   | 1-28<br>Input scaling<br>Higher limit value<br>setting | SCL+10~SCL+5000<br>(100.0)                                                    | A higher limit value of scaling of linear input is set and registered by $(ENT)$ key. (For sensor input, the screen is for monitoring only and setting is not possible.)                                         |
| ↓ m+0<br>5cdP<br>00                                                                                                    | 1-29<br>Input scaling<br>Decimal point<br>setting      | None~0.001digit on the right of decimal point (0.0)                           | The position of decimal point during linear input scaling is set and is registered by<br>(ENT) key.<br>(For sensor input, the screen is for monitoring only and setting is not possible.)                        |

↓ Mode 1 return to the initial screen

## 10. Cause of Trouble and Troubleshooting

| Screen<br>display | Problem                                                          | Cause                                                                                                    | Remedy                                                                                                    |
|-------------------|------------------------------------------------------------------|----------------------------------------------------------------------------------------------------|----------------------------------------------------------------------------------------------------|
| нннн              | Higher limit scaleover                                           | 1.Break in thermocouple input wiring<br>2.Input measured value exceeded hig-<br>her limit of measuring range by 10% | <ol> <li>Check thermocouple input wiring for possible<br/>break. If there is nothing wrong with wiring,<br/>replace thermocouple.</li> <li>For voltage or current input, check the measure-<br/>ment signal transmission unit.<br/>Check if set measuring range code is correct for<br/>input signal.</li> </ol> |
| LLLL              | Lower limit scaleover                                            | Input measured value fell bellow<br>lower limit of measuring range by 10%                                           | Check for measurement input wiring reverse polarity or possible break                                                                                                    |
| b                 | Break in R.T.D wiring                                            | Break in R.T.D wiring                                                                                               | Check R.T.D. input wiring for possible break.<br>If there is nothing wrong with wiring,replace R.T.D.                                                                                                    |
| CJuu              | Higher limit scaleover of cold<br>junction of thermocouple input | Ambien temperature has exceeded 80°C                                                                                | <ol> <li>Reduce ambient temperature to the level provided<br/>in the environment conditions.</li> <li>If ambient temperature has not exceeded 80°C,<br/>examine the controller.</li> </ol>                                                                                                    |
| CJnn              | Lower limit scaleover of cold<br>junction of thermocouple input  | Ambien temperature has fallen below<br>-20°C                                                                        | <ol> <li>Raise ambient temperature to the level provided<br/>in the environment conditions.</li> <li>If ambient temperature has not fallen below -20°C,<br/>examine the controller.</li> </ol>                                                                                                    |

## 11.Schedules

#### Table 1.Table of Measuring Range Codes

|      | Input type    | Display Code | Measuring range                                     |
|------|---------------|--------------|-----------------------------------------------------|
|      | K             | K1           | -199. 9∼+400. 0°C                                   |
|      | К             | K2           | 0.0∼800.0°C                                         |
|      | K             | K3           | 0∼1200°C                                            |
|      | R             | r            | 0∼1700°C                                            |
| e    | J             | J            | 0∼600°C                                             |
| lquc | E             | Е            | 0∼700°C                                             |
| noce | S             | S            | 0∼1700°C                                            |
| herr | Т             | t            | −199. 9~+200. 0°C                                   |
| Т    | Ν             | n            | 0∼1300°C                                            |
|      | В             | b            | 0∼1800°C                                            |
|      | PLII          | PL2          | 0∼1300°C                                            |
|      | WRe5-26       | WrE5         | 0∼2300℃                                             |
|      | U             | u            | −199. 9~+200. 0°C                                   |
|      | L             | L            | 0~+600°C                                            |
|      | Pt100         | Pt1          | -200~+600℃                                          |
| D.   | Pt100         | Pt2          | -100.0~+100.0℃                                      |
| R.T. | Pt100         | Pt3          | -50.0~+50.0°C                                       |
|      | Pt100         | Pt4          | 0.0∼200.0°C                                         |
|      | $-1 \sim 1V$  | -1_1         |                                                     |
| e    | $0\!\sim\!1V$ | 0_1          | Scaling possible.                                   |
| ltag | $0{\sim}2V$   | 0_2          | Setting range:                                      |
| Vo   | $0{\sim}5V$   | 0_5          | $-1999 \sim 9999$ unit<br>Span $10 \sim 10000$ unit |
|      | $1\sim 5V$    | 1_5          | Spanito 10000 unit                                  |
|      | $0\sim\!10V$  | 0_10         |                                                     |

NOTE:

1.Thermocouple B:Accuracy guarantee not applicable to 400°C or below. 2.Pt3:Accuracy of this whose reading is  $\pm 0.25\%$ FS. 3.Thermocouple K,T,U:Accuracy of those whose readings are below

-100°C is  $\pm 0.7\%$  FS. 4.Current input handled by external receiving impedance  $250 \Omega$ 

5. The input type can be changed during reset mode.

6.If the setting is modified, all data related to measuring range will beinitialized.

7.Unless otherwise specified, the measuring rang will be set as follows when shipped from the factory.

| Input          | Display code | Measuring range |
|----------------|--------------|-----------------|
| Multi input(M) | K2           | 0.0∼800.0℃      |
| Voltage(V)     | 0_10         | 0.0~100.0       |

#### Table 2.EventType

| Code | Type of event                         | Comment                                                                               |  |
|------|---------------------------------------|---------------------------------------------------------------------------------------|--|
| non  | None                                  |                                                                                       |  |
| На   | Higher limit absolute value           |                                                                                       |  |
| La   | Lower limit absolute value            | and setting range, see<br>the "Table 3:Event<br>initial value and sett-<br>ing range" |  |
| Hd   | Higher limit deviation                |                                                                                       |  |
| Ld   | Lower limit deviation                 |                                                                                       |  |
| Id   | Within higher/lower limit deviations  |                                                                                       |  |
| Od   | Outside higher/lower limit deviations |                                                                                       |  |
| So   | Scaleover                             |                                                                                       |  |

#### Table 3. Event Initial Value And Setting Range

| Input<br>Type                 | Display<br>Code | Initial Value                         | Setting Range          |
|-------------------------------|-----------------|---------------------------------------|------------------------|
| Multi<br>input                | На              | Measuring range<br>higher limit value | Within measuring range |
|                               | La              | Measuring range<br>lower limit value  | Within measuring range |
|                               | Hd              | 2000 unit                             | -1999~2000 unit        |
|                               | Ld              | -1999 unit                            | -1999~2000 unit        |
|                               | Id/Od           | 2000 unit                             | 0~2000 unit            |
| Voltage/<br>Current<br>inpurt | На              | 1000 unit                             | 0~1000 unit            |
|                               | La              | 0 unit                                | 0~1000 unit            |
|                               | Hd              | 2000 unit                             | -1999~2000 unit        |
|                               | Ld              | -1999 unit                            | -1999~2000 unit        |
|                               | Id/Od           | 2000 unit                             | 0~2000 unit            |

The contents of this manual are subject to change without notice.

Company Name: Shimada Electronics (Changzhou) Co., Ltd. SHIMADA CO., LTD. No. 18 Changwu Middle Road, Wujin District, Changzhou, Jiangsu, China Phone: +86-519-8988-3936 E-MALL: shimadavip@163.com URL:http://www.shimada.vip